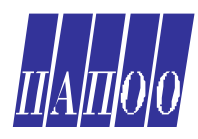

# ИНСТРУКЦИЯ ЗА ПОДАВАНЕ НА ЗАЯВКА ЗА ЗАДЪЛЖИТЕЛНИ ДОКУМЕНТИ ПО НАРЕДБА 8 ЗА ИНФОРМАЦИЯТА И ДОКУМЕНТИТЕ В ПОМОЩ НА НОВОЛИЦЕНЗИРАНИТЕ ЦЕНТРОВЕ ЗА ПРОФЕСИОНАЛНО ОБУЧЕНИЕ

## Панел Документация в ИС на НАПОО

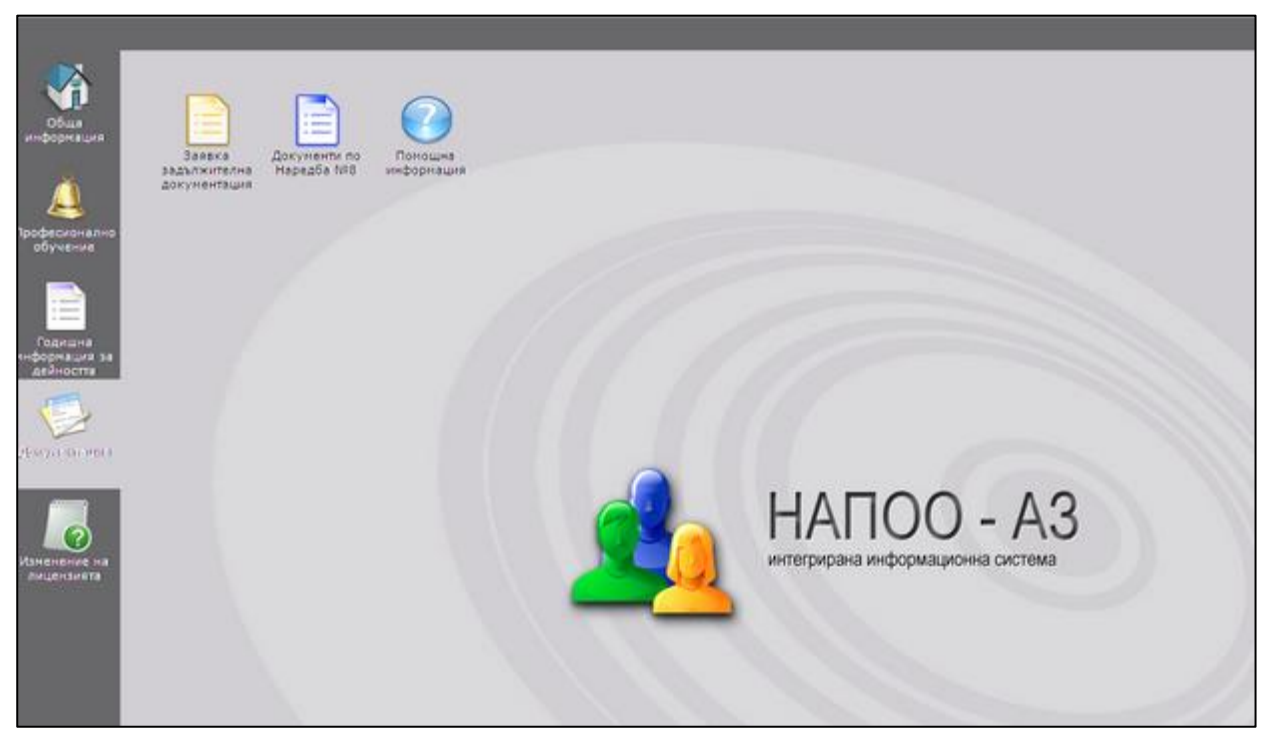

## Уважаеми ръководители на ЦПО,

В този панел на ИС се подават заявления от ЦПО към НАПОО за получаване на документи от задължителната документация по Наредба №8 и се отчита изпълнението на заявките.

През този панел имате възможност:

- да следите статуса на заявката, дали тя е получена в НАПОО и кога е потвърдена от тях;
- да въведете информация за получените от печатницата документи, техния вид, брой и дата на получаване, а за тези с фабрична номерация и техния номер;
- да преразпределяте документи предаване на документи към друго ЦПО или получаване на документи от друго ЦПО, като съпътстващите тези действия документи се генерират автоматично;
- да публикувате и следите обяви в борсата;
- да следите наличността на документи по Наредба №8, както и историята на документите с фабрична номерация.
- 1. Заявка задължителна документация
- 2. Документи по Наредба № 8

#### Заявка задължителна документация

Подаване на заявления към НАПОО за получаване на документите от задължителната документация по Наредба №8

Необходимо е за всеки вид документ да се попълни стойност в полето за брой. Въведете **стойност 0**, ако не желаете да заявите съответния документ.

Чрез бутон Запази ще създадете нова заявка (тя все още не е подадена към НАПОО).

След като заявката Ви е създадена, можете да я редактирате или изтриете.

Ако сте попълнили окончателните данни, натиснете бутон Подай за да бъде изпратена за обработка към НАПОО.

| Статус:                                                                                                    | създадена                                           |                                                                                                    |             |        |
|----------------------------------------------------------------------------------------------------|-----------------------------------------------------|----------------------------------------------------------------------------------------------------|-------------|--------|
| Данни за                                                                                                    | а заявителя                                         |                                                                                                    |             |        |
| tre:                                                                                                    | Иван                                                |                                                                                                    |             |        |
| 1льжност:                                                                                                    | управител                                           | Заявката Ви е създадена, можете да редактирате или изтриете тази<br>окончателна заявка, натиснете бутон Подай. | заявка. Ако | това е |
| Apec:                                                                                                    | град Рудозен                                        |                                                                                                    |             |        |
| елефонт                                                                                                    | (0306)                                              |                                                                                                    |             |        |
| одина:                                                                                                    | 2015                                                | Видео: Подаване на заявка (запис от уебинара от 17.12.2015                                                     | (.)         |        |
| Заявка б                                                                                                    | рой документи                                       |                                                                                                    |             |        |
| 3-37 Удостоверение за професионално обучение                                                                                                    |                                                     |                                                                                                    | 10          | 6      |
| I-54 Свидетелство за професионална квалификация                                                                                                  |                                                     |                                                                                                    | 100         | 6      |
| 3-54а Дубликат на свидетелство за професионална квалификация (универсален образец)                                                               |                                                     |                                                                                                    | 0           | 6      |
| 50Б Личен картон за проведен курс за професионална квалификация                                                                                  |                                                     |                                                                                                    | 0           | 6      |
| I-508 Личен картон за валидиране на професионални знания, умения и компетентности, придобити чрез неформално<br>»бучение и самостоятелно учене   |                                                     |                                                                                                    | 0           | 6      |
| 3-78 Регистрационна книга за издадените документи за завършена степен на образование и за придобита професионална<br>квалификация                |                                                     |                                                                                                    | ٥           | 6      |
| 3-73 Регистрационна книга за издадените дубликати на документите за завършена степен на образование и за придобита<br>професионална квалификация |                                                     |                                                                                                    | 0           | 6      |
| 3-378 Удостоверение за валидиране на професионална квалификация по част от професия                                                              |                                                     |                                                                                                    | 0           | 6      |
| 3-548 Свидетелство за валидиране на професионална квалификация                                                                                   |                                                     |                                                                                                    | 0           | 6      |
| 3-54Г Дубликат на свидетелство за валидиране на професионална квалификация                                                                       |                                                     |                                                                                                    | 0           | 6      |
| 3-114 Свидетелство за правоспособност                                                                                                    |                                                     |                                                                                                    | 0           | 6      |
|                                                                                                    | 3-116 Свидетелство за правоспособност по заваряване |                                                                                                    |             |        |

След като подадената заявката бъде обработена от НАПОО, може да подадете нова.

Съдържанието и статуса на обработените заявки можете да следите в таб <u>Преглед заявки</u> на **меню Документи по Наредба №8.** 

### Преглед заявки

Преглеждане на всички подадени към НАПОО заявки и техния статус

Статус на заявката:

- Обработена от НАПОО се очаква да бъде пусната към печатница за изпълнение.
- Обобщена получавате документите си по тази заявка от печатница.

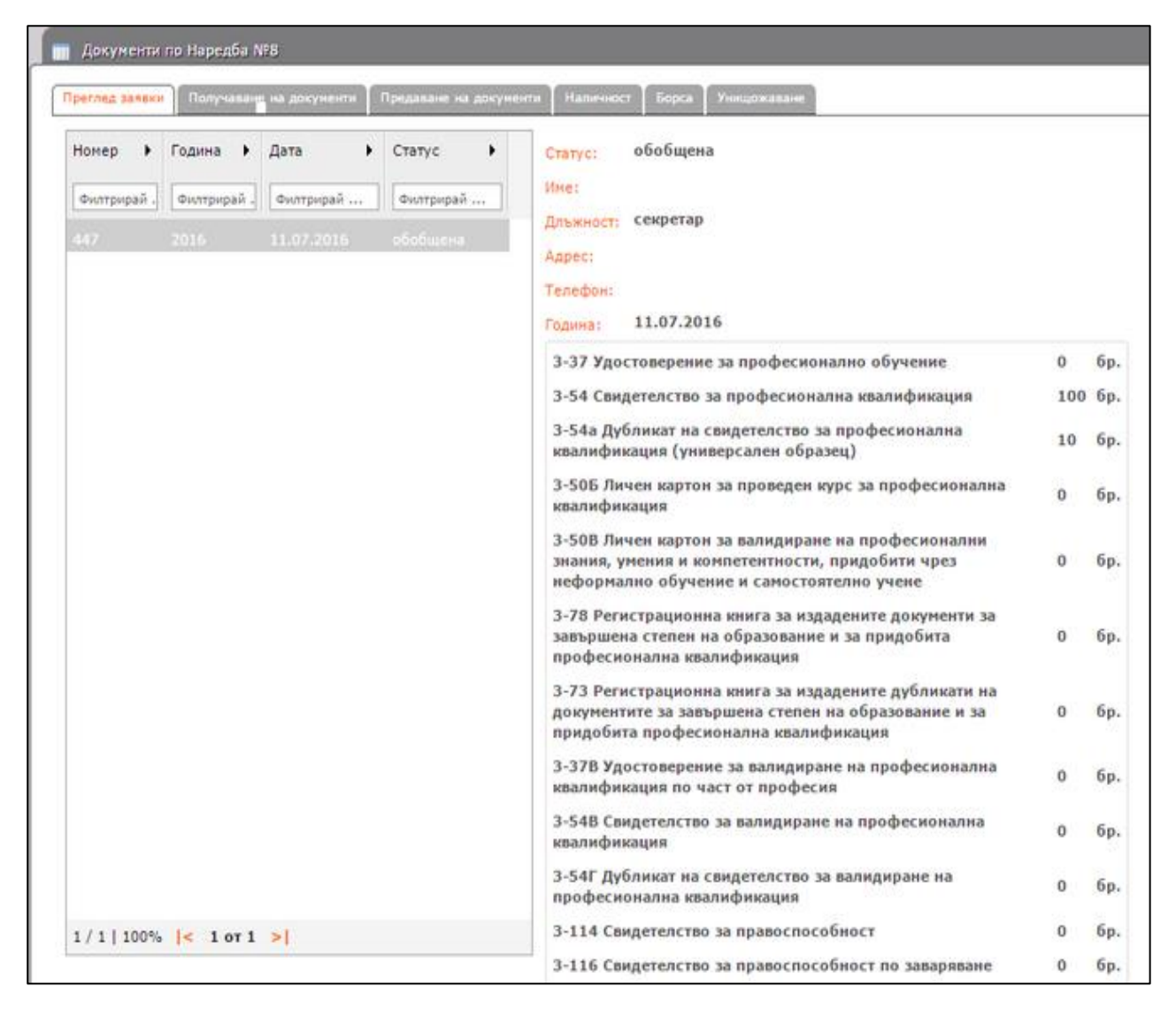

За повече информация гледайте записа от уебинара от 17.12.2015 г.:

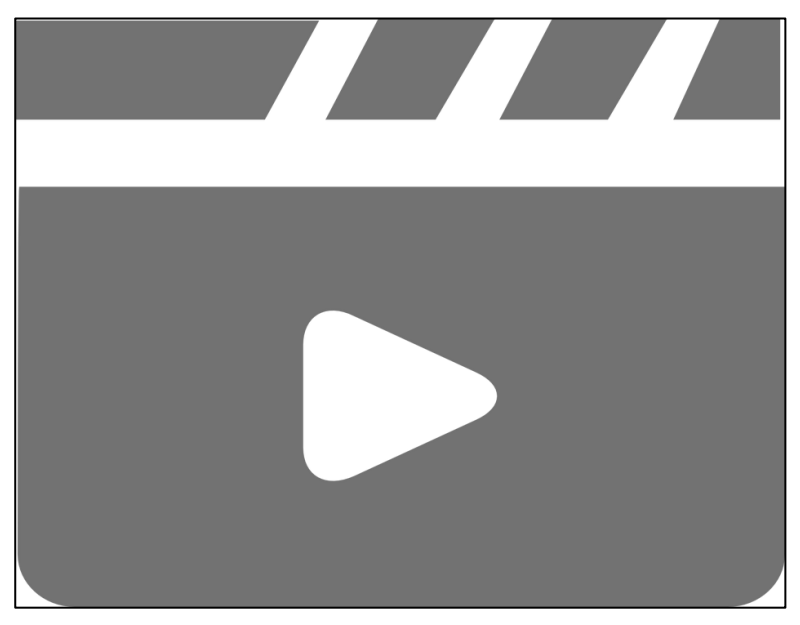

Видео: Подаване на заявка